## SafeNet Quickstart Adding HSE record

**Note:** HSE refers to Health Safety Environment.

- 1. To add **HSE** record, first select a **Well** record and a **Day** record from the **Well Operations** and **Day** selectors respectively.
- 2. Next, mouse-over the **SafeNet** menu tab and select **HSE** from the drop down menu.

| WELL DATA 🖂 RIG DATA 🖂 DrillNet 🖂 GeoNet 🖂 | SafeNet 🔽 CostNet 💟 DAT 🖂 REPORTS 🖂 SETUP 🖂 |
|--------------------------------------------|---------------------------------------------|
|                                            | HSE                                         |
|                                            | HSE Plan                                    |
|                                            | Inspections 🖂                               |
|                                            | Lessons Learned 🖂                           |
|                                            | Safety Ticket                               |
|                                            | Unwanted Events                             |

Figure 1.0 Accessing the HSE menu

3. This will load the *HSE Incident Data* page as shown in Figure 1.1, showing the existing record associated with the selected *Well* and *Day* records.

| HSE Incident Data HSE Related Operation Setup File Manager |        |                                     |             |                   |                    |                        |               |        |         |  |
|------------------------------------------------------------|--------|-------------------------------------|-------------|-------------------|--------------------|------------------------|---------------|--------|---------|--|
| Add New Select All Delete Selected                         |        |                                     |             |                   |                    |                        |               |        |         |  |
| HSE                                                        |        |                                     |             |                   |                    |                        |               |        | <b></b> |  |
|                                                            | Seq. # | Туре                                | Num. Events | Short Description | Detail Description | Date/Time              |               |        |         |  |
|                                                            | 1      | Accidents or incidents (Lookup N/A) | 1           |                   |                    | 28 November 2003 00:00 | Days Lapsed   | 4.00 d |         |  |
|                                                            |        |                                     |             |                   |                    |                        | Is Lost Time? |        |         |  |
| Add HSE                                                    |        |                                     |             |                   |                    |                        |               |        |         |  |

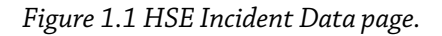

- 4. To add a **HSE** record, click the **Add New** button at the top or the **Add HSE** button at the bottom of the page.
- 5. Fill up the Seq. #, Type, Num. Events, Short Description, Detail Description, Date/Time and Days Lapsed fields.
  - **Type** field refers to type of event that occurred on the particular day. It includes **Environmental Incident**, **Weekly Camp Inspection** etc.
  - *Num. Events* refers to the number of times the HSE events occurred.
  - The **Short Description** field as well as **Detail Description** field allows the client to key in details of the **HSE Activity**.

- The *Date/Time* field shows when the *HSE Event* occurred.
- **Days Lapsed** shows how many days since the **HSE Event** occurred
- If time is lost during the HSE Events, the record can be flagged to denote this under the Is
  Lost Time? field. Note that if the HSE Event is flagged as a "Yes", it will be used to
  calculate the Last LTI field found in the DrillNet > Daily Data page.
- 6. To save the record, click the Confirm button.